## Guide for Obtaining Unique Identifier Number

## THE PROCESS FOR OBTAINING AN UNIQUE ENTITY ID IS OUTLINED BELOW:

- 1. Have the following information ready to request a Unique Entity ID (SAM)
  - a. Legal Business Name
  - b. Physical Address (including ZIP + 4)
  - c. SAM.gov account (this is a user account, not actual SAM.gov business registration).

As a new user, to get a SAM.gov account, go to <u>www.sam.gov</u>.

- a) Click "Sign In" on the upper right-hand corner.
- b) Click on "Create a User Account"

| U LOGIN                   | .gov <b>B</b> SAM,GOV <sup>*</sup> |
|---------------------------|------------------------------------|
|                           |                                    |
|                           |                                    |
| sam.gov                   | is using Login.gov to allow        |
| you to sig                | in in to your account safery       |
|                           | and securely.                      |
|                           | and securely.                      |
| Email address             | and securely.                      |
| Email address             | and securely.                      |
| Email address<br>Password | and securely.                      |
| Email address<br>Password | and securely.                      |
| Email address<br>Password | and securely.                      |
| Email address Password    | and securely.  Sign in             |

- c) Choose Account Type:
  - Create an Individual User Account to perform tasks such as register/update your entity, create, and manage exclusion records or to view FOUO level data for entity records.
  - Create a System User Account if you need system-to-system communication or if performing data transfer from SAM to your government database system. Complete the requested information, and then click "Submit."

- d) Click "DONE" on the confirmation page. You will receive an email confirming you have created a user account in SAM.
- e) Click the validation link in the email that contains the activation code within 48 hours to activate your user account. If the email link is not hyperlinked (i.e., underlined or appearing in a different color), please copy the validation link and paste it into the browser address bar. You can now register an entity. NOTE: Creating a user account does not create a registration in SAM, nor will it update/renew an existing registration in SAM.
- 2. Once you have registered as a user, you can get a Unique Entity ID by selecting the "Get Started" button on the SAM.gov home page

| SAM.GOV*                                                                                                    |                                                                                                    | Official U.S. Government Website<br>100% Free                                                                               |
|----------------------------------------------------------------------------------------------------|----------------------------------------------------------------------------------------------------|----------------------------------------------------------------------------------------------------|
| The Official U.S. Governm<br>Contract Opportunities<br>(was fbo.gov)                                                                                                    | nent System for:<br>Assistance Listings<br>(was.cfda.gov)                                                                | Register Your Entity or Get a Unique                                                                                        |
| Contract Data         Entity Information           (Reports ONLY from fpds.gov)         Entity Registrations, Disaster Response           Wage Determinations         Registry, Entity UEI and Exclusions           (was wdol.gov)         Entity Reporting | Entity Information<br>Entity Registrations, Disaster Response<br>Registry, Entity UEI and Exclusions<br>Entity Reporting | Register your entity or get a Unique Entity ID to get<br>started doing business with the federal government.<br>Get Started |
| Federal Hierarchy<br>Departments and Subtiers                                                                                                    | SCR and Bio-Preferred Reporting                                                                                          | Renew Entity                                                                                                    |

3. Select "Get Started" on the Getting Started with Registration page

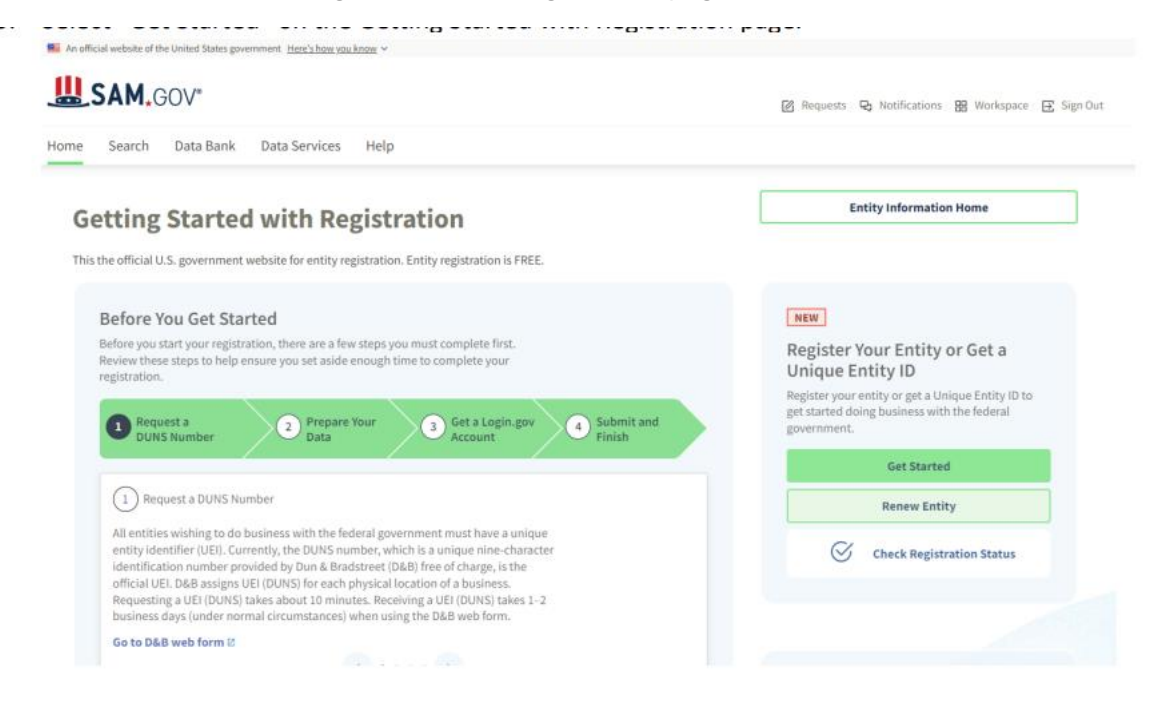

4. Select "Get Unique Entity ID" on the Get Started page.

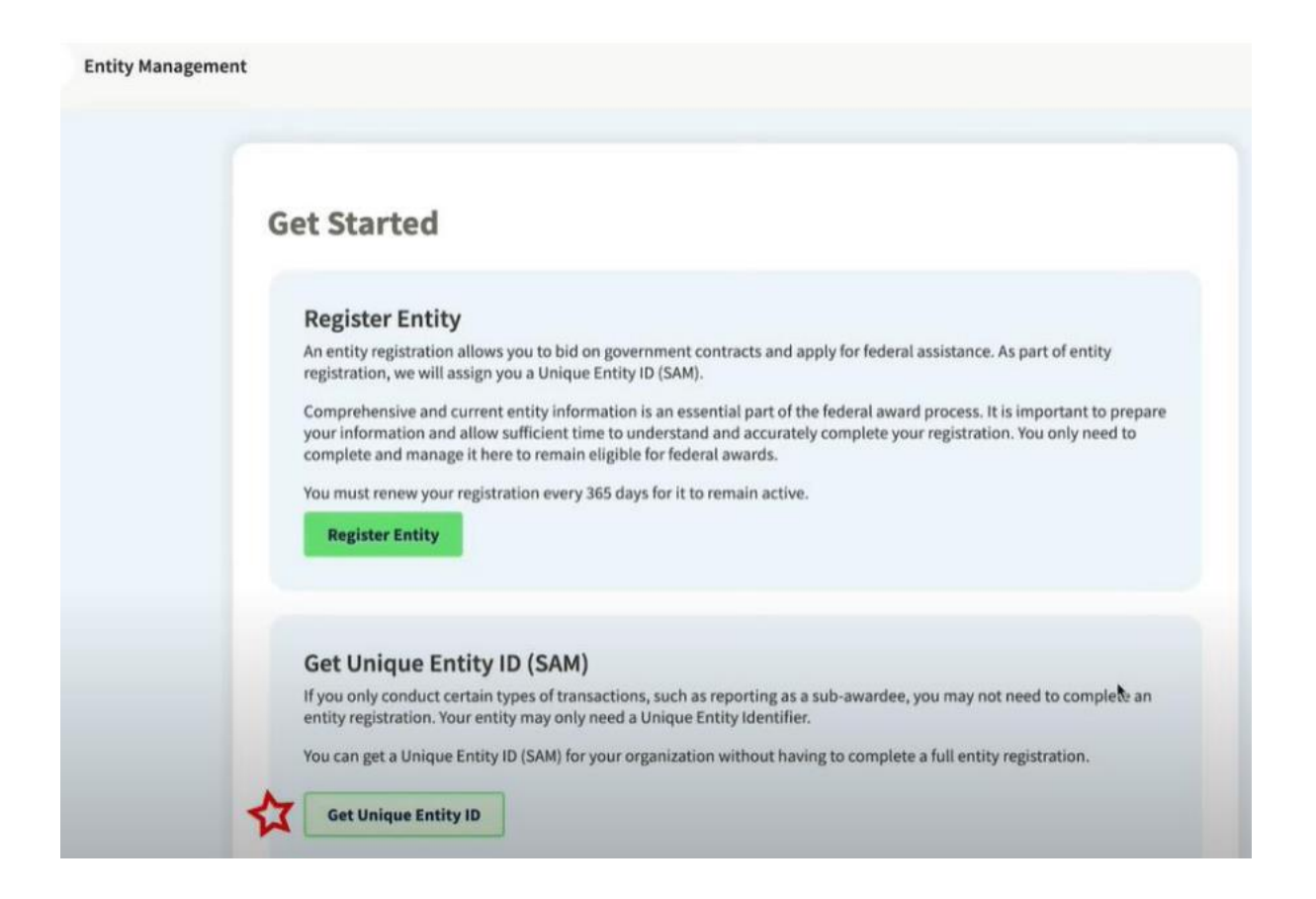

5. enter Entity Information

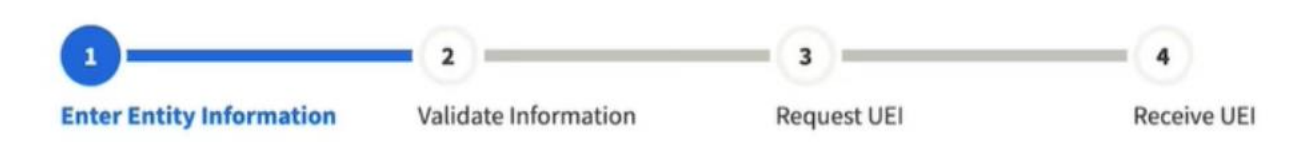

- If you previously had a DUN Number, make sure your Legal Business Name and Physical Address are accurate and match the Entity Information, down to capitalization and punctuation, used for DUNS registration.
- 6. When you are ready, select "Next".
- 7. Confirm your company's information.

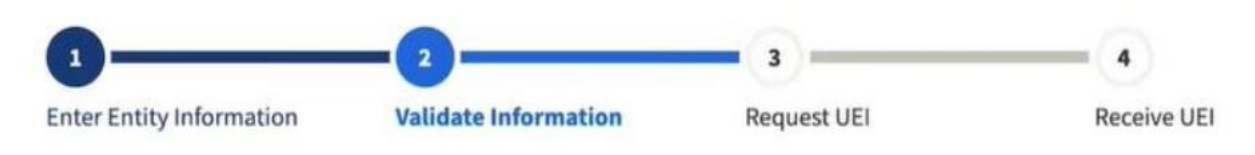

• On this page you will have the option to restrict the public search of this information. "Allow the selected record to be a public display record." If you uncheck this box, only you and the federal government users will be able to search and view the entity information and entities like DAI will not be able to independently verify that you have a Unique Entity Identifier (SAM).

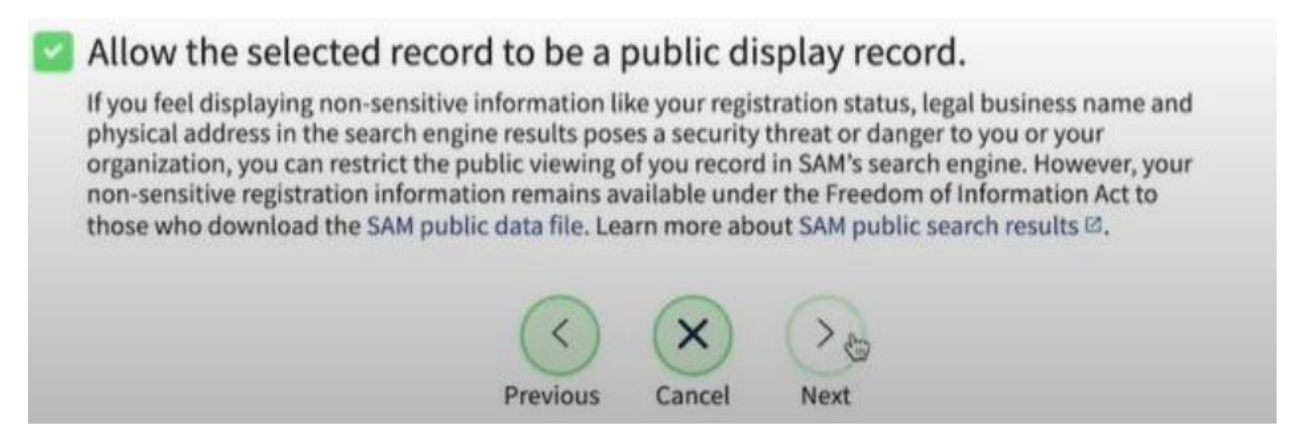

- 8. When you are ready, select "Next".
- 9. Once validation is completed, select "Request UEI" to be assigned a Unique Entity ID (SAM). Before requesting your UEI (SAM), you must certify that you are authorized to conduct

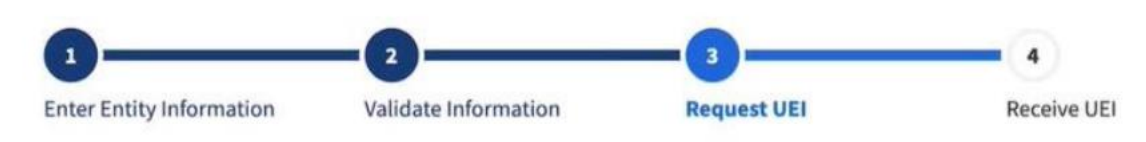

#### **Request UEI**

You have completed validation. Select Request UEI to be assigned a Unique Entity ID.

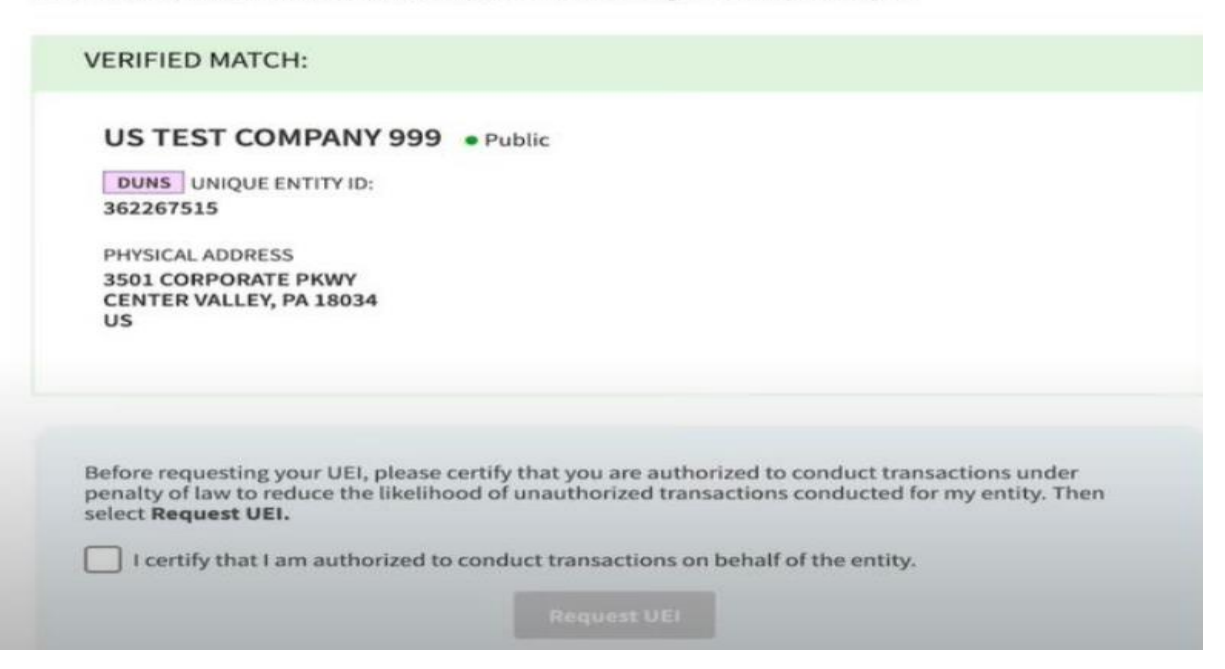

10. transactions under penalty of law to reduce the likelihood of unauthorized transactions conducted for the entity.

## **Receive UEI**

Congratulations! You have been assigned the following Unique Entity ID.

# EH4HG9MLR7Q6

| US TEST COMPANY 99                 | 9 • Public                                                      |
|------------------------------------|-----------------------------------------------------------------|
| DUNS UNIQUE ENTITY ID:             |                                                                 |
| 362267515                          |                                                                 |
|                                    |                                                                 |
| SAM UNIQUE ENTITY ID:              |                                                                 |
| EH4HG9MLR7Q6                       |                                                                 |
| PHYSICAL ADDRESS                   |                                                                 |
| 3501 CORPORATE PKWY                |                                                                 |
| CENTER VALLEY, PA 18034            |                                                                 |
| US                                 |                                                                 |
|                                    |                                                                 |
|                                    |                                                                 |
|                                    |                                                                 |
| rou have finished getting your Un  | ique Entity ID, select <b>Done</b> to return to your workspace. |
| To continue with registration, sel | ect Continue Registration.                                      |
|                                    |                                                                 |

- 11. The Unique Entity ID will be shown on the next page. SAM.gov will send an email confirmation with your Unique Entity ID.
- 12. If you need to view the Unique Entity ID from SAM in the future or update the organization's information, sign into SAM.gov and go to "Entity Management" widget.

| SAM.GOV*                                                                     | Requests 💀 Notifications 🔡 Workspace 💽 Sign Out                                                                                                    |  |
|------------------------------------------------------------------------------|----------------------------------------------------------------------------------------------------|--|
| Home Search Data Bank Data Services Help                                     |                                                                                                    |  |
| Workspace                                                                    | Profile                                                                                                    |  |
| Entity Management<br>What do I need for registration?<br>Entity Registration | Devenloads Q<br>Saved Searches                                                                                                    |  |
| 0 0 0 0 0 0 0 0 0 0 0 0 0 0 0 0 0 0 0                                        | Pending Requests                                                                                                    |  |
| Unique Entity ID                                                             | See All                                                                                                    |  |
| 0                                                                            | Notifications                                                                                                    |  |
| ACTIVE DRAFT                                                                 | No available notifications                                                                                                    |  |
|                                                                              | See All                                                                                                    |  |
|                                                                              | Add A New Role                                                                                                    |  |
| System Accounts                                                              | Select on the options below to request a new role.<br>If you need a role that you do not see below,<br>contact an administrator for your organization<br>directly. |  |
|                                                                              | Select a Role V GS                                                                                                    |  |